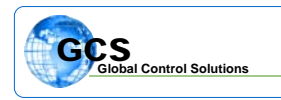

| BULLETIN NUMBER: | BTB-VAVAFS-020514                |
|------------------|----------------------------------|
| CATEGORY:        | Software                         |
| BULLETIN:        | VAV Initial Airflow Sensor Setup |
| DATE:            | February 5, 2014                 |

This technical bulletin is to provide information concerning the initial settings for the calibration of the air velocity sensor on the VAV boards, which may have lost the setup or were not calibrated at the factory.

Select the proper VAV board from the board listing at the left side of the TriComm software, and go to BOARD STATUS. Once the normal board status screen populates, select the "VAV100 Calibration" tab and the screen will appear as in Figure 1.

| TriComm System Programing Softwar         | e Version: 1.9.98 (C:\Program Files\Glo | bal Controls\BASYX Super | isor\Kernan Medical Cli | nic\(05) Lab 122_5.TMS) |               |           |
|-------------------------------------------|-----------------------------------------|--------------------------|-------------------------|-------------------------|---------------|-----------|
| Hogram Status Graphics Alarms History     | communications Logort Help              |                          |                         |                         |               |           |
| Supervisor_1.IMS                          |                                         |                          |                         |                         |               |           |
| Hot Water 2 TMS<br>Hot BTH 1_3 TMS        |                                         |                          |                         |                         |               |           |
| Unit RTU-2_4.TMS<br>Lab 122_5.TMS         |                                         |                          |                         |                         |               |           |
| Ullice 143 6.TMS<br>Exam 100 7.TMS        |                                         |                          |                         |                         |               |           |
| Exam L14_0 TMS<br>Exam L10_0 TMS          |                                         |                          |                         |                         |               |           |
| Holding 116_10 TMS<br>Nurses 104_11.TMS   |                                         |                          |                         |                         |               |           |
| Exam 107_12.TMS<br>Triage 142_13.TMS      | Soard Status Board Name - (05) Lab 12   | 2 5.1MS                  |                         |                         |               |           |
| Wating 101 14.1MS<br>Deception 102_15.TMS | TMS100 Status                           | VAV/ASE 100 Programming  | And Statur              |                         |               |           |
| IT 124_17.TMS                             |                                         |                          |                         |                         |               |           |
| Trauna 109_19 TMS                         | VAV100 Status V VA                      | /100 Programming Y VA    | /100 Flash Update       | VAV1UU Calibration      |               |           |
| Control 14/ 21.1MS<br>CT 140 22.TMS       |                                         |                          |                         |                         |               |           |
| Dadiology 145-20 TMS<br>Exam 139-24 TMS   | Calibration Setup                       |                          |                         |                         |               |           |
| Exam 137_25.TMS<br>Exam 135_26.TMS        | Air How Vgam 0.8410                     | Air Flow Voltset         | AUT Selling             | 3.2400                  |               |           |
| Fulure 27.TMS                             |                                         | 1                        |                         |                         |               |           |
|                                           |                                         |                          |                         |                         |               |           |
|                                           | Hand Calm                               | ino Itala I              | Kand Paleralise Pala    |                         |               |           |
|                                           | 1/603.000/0                             | 01000                    | 2013 2010/01/12/010     |                         |               |           |
|                                           |                                         |                          |                         |                         |               |           |
|                                           | - Held Calibration                      |                          | - Deraur: Sensor H      | eadings                 |               |           |
|                                           | Current CFM Reading 0                   | Actual Field CFM Reading | Air Flow Vgain          |                         |               |           |
|                                           |                                         | Calibration Accuracy +/- | Air Huw Vullsel         |                         |               |           |
|                                           |                                         |                          | AD1 Sctting             |                         |               |           |
|                                           | had                                     | Ualbrate                 |                         |                         |               |           |
|                                           |                                         |                          |                         |                         |               |           |
|                                           |                                         |                          |                         |                         |               |           |
|                                           | Auto Lindao Decisión                    | V/AV/-100                | WAVAAVR                 | -                       |               |           |
|                                           | Para optinic Para Internet              | V/V 110/                 |                         | Lot                     |               |           |
|                                           |                                         |                          |                         |                         |               |           |
|                                           |                                         |                          |                         |                         |               |           |
|                                           |                                         |                          |                         |                         |               |           |
|                                           |                                         |                          |                         |                         |               |           |
|                                           |                                         |                          |                         |                         | GCS           |           |
|                                           |                                         |                          |                         |                         | Global Contro | Solutions |
|                                           |                                         |                          |                         |                         |               |           |
|                                           |                                         |                          |                         |                         |               |           |

Once the screen updates, DOUBLE CLICK on the Calibration Setup in the border of the top section of the screen. You will see that the two grayed out buttons will now be active.

Drag across the values in each box and enter the following:

| Air Flow Vgain   | 1.175 |
|------------------|-------|
| Air Flow Voffset | 3.95  |
| AD1 Setting      | 2.95  |

Once all of the values are entered, press the "Send Calibration Setup" button to update.

Full calibration of the sensor may now be completed through the "Field Calibration" section if air flow readings are available via a flow hood or flow sensor.

Please call our office or your local dealer for more information.